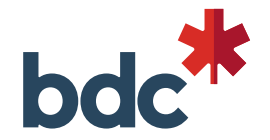

## Procedure to set up your BDC email signature

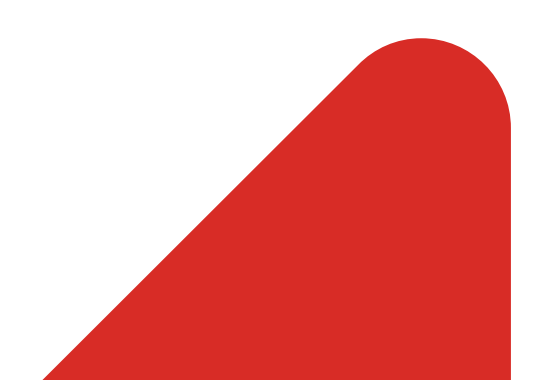

## Steps to set up your BDC email signature

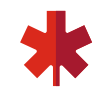

| <b>01.</b><br>Go to: <u>https://outlook.office36</u><br>Enter your <b>BDC</b> email addres<br>Then click on sign in.                                                                                                    | Sign<br>S5.com/owa<br>Ss and your password.                                                                                                    | in with your work or school account eone@example.com word n in Cancel access your account?                                                                                                    |
|----------------------------------------------------------------------------------------------------|----------------------------------------------------------------------------------------------------|----------------------------------------------------------------------------------------------------|
| 02.<br>Click on the gear icon ><br>Mail then email signature                                                                                                    | <b>03.</b><br>Enter your email signature in the following format<br><b>FirstName LastName, Titre (Pronouns)</b><br>Consultant, BDC Advisory Services   Consultant(e), BDC S<br><b>T</b> 123-123-1234 <b>C</b> 123-123-1234 <b>F</b> 123-123-1234<br>bdc.ca     | ervices-conseils<br>Note : Do not include the BDC logo.                                                                                                    |
| <section-header>  Search all seeing:   Automatic repits:   Charack and advanctive repro (bod or office)   in advanctive reprover indoor should be orgenized.   Charack and any the root sourced be a network   Charack and any the root source connect the network   Charack and any the root source connect the network   Manage connect on   Manage connect on   Manage connect on   Connect Connect on   Notifications   Notifications   Notifications   Notifications   Over appendix   Connect on   Connect on</section-header> | <ul> <li>04.</li> <li>Check the two (2) following boxes:</li> <li>Automatically include my signature<br/>on new messages I compose;</li> <li>Automatically include my signature<br/>on messages I forward or reply to.</li> <li>Save your signature</li> </ul> | <ul> <li>Save × Discard</li> <li>Email signature</li> <li>Automatically include my signature on new messages I compose</li> <li>Automatically include my signature on messages I forward or reply to</li> <li>Automatically include my signature on messages I forward or reply to</li> <li>Match and the signature on messages I forward or reply to</li> <li>Match and the signature on messages I forward or reply to</li> <li>Match and the signature on messages I forward or reply to</li> <li>Match and the signature on messages I forward or reply to</li> <li>Match and the signature on messages I forward or reply to</li> <li>Match and the signature on messages I forward or reply to</li> <li>Match and the signature on the signature on the sig</li></ul> |